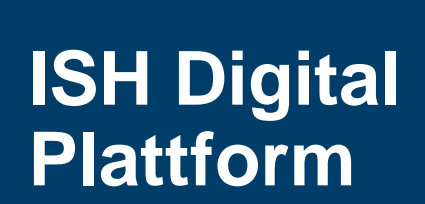

# Erste Schritte für Aussteller

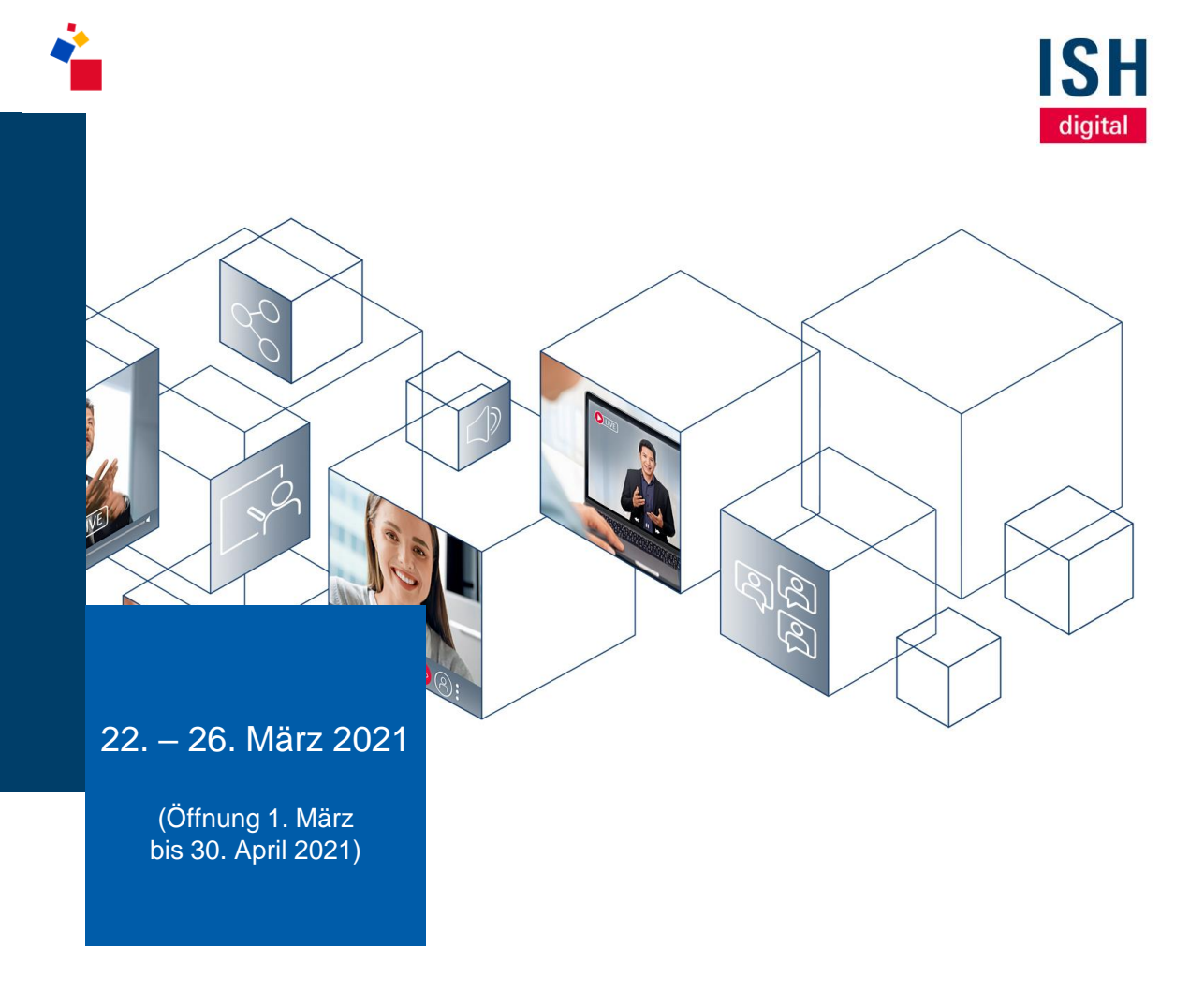

## Agenda

### 01 Login auf der Plattform

- Erhalt Ihrer Zugangsdaten
- Login
- Präferenz Fragen

## 02 Ihr Profil

- Profil vervollständigen
- Verfügbarkeit verwalten
- E-Mail & Passwort ändern
- Benachrichtigungen verwalten

## **03 Teams-Funktion**

- Verwaltung Ihrer
   Teammitglieder
- Übersicht aller Termine
- Eingehende Leads

### 04 Termine

- Termine vereinbaren
- Mein Kalender
- An Terminen teilnehmen

Login auf der ISH Digital Plattform

**Erste Schritte** 

01

## Erhalt Ihrer Zugangsdaten per E-Mail

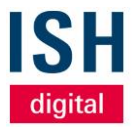

- Sobald die ISH digital Plattform geöffnet ist und Sie im Besitz eines Ausstellertickets sind, erhalten Sie eine E-Mail mit Ihren persönlichen Zugangsdaten:
  - Ihre E-Mail-Adresse
  - Eine initiale Registrierungs-ID
- Mit Klick auf den blauen Button gelangen Sie zur Plattform

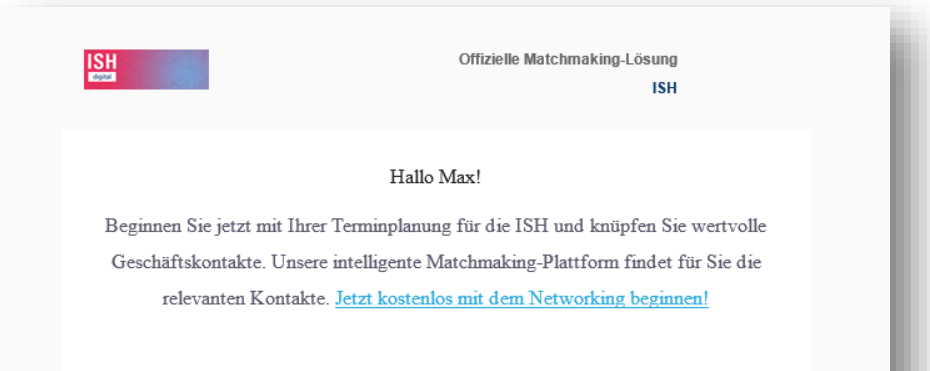

#### Ihre Zugangsdaten

E-Mail: max.mustermann@web.de Registrierungs-ID: TestID007

Beginnen Sie jetzt mit dem Networking

# Erstmaliger Login auf der ISH digital Plattform Eingabe der E-Mail-Adresse

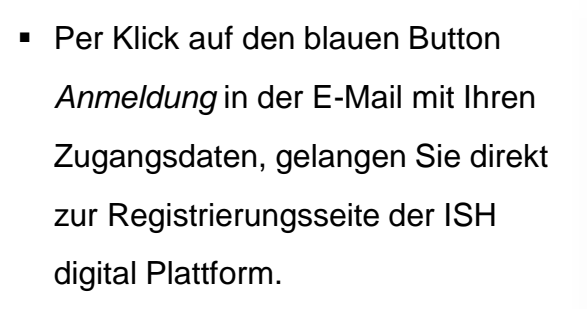

Alternativ können Sie diesem Link folgen:

www.ish.messefrankfurt.com/digitalplattform

Im Feld *E-Mail* tragen Sie die
 *E-Mail-Adresse* aus den Ihnen
 übersandten Zugangsdaten ein

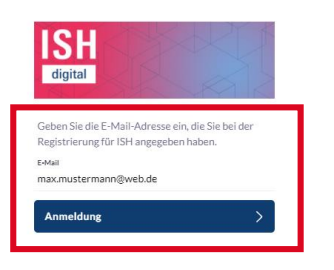

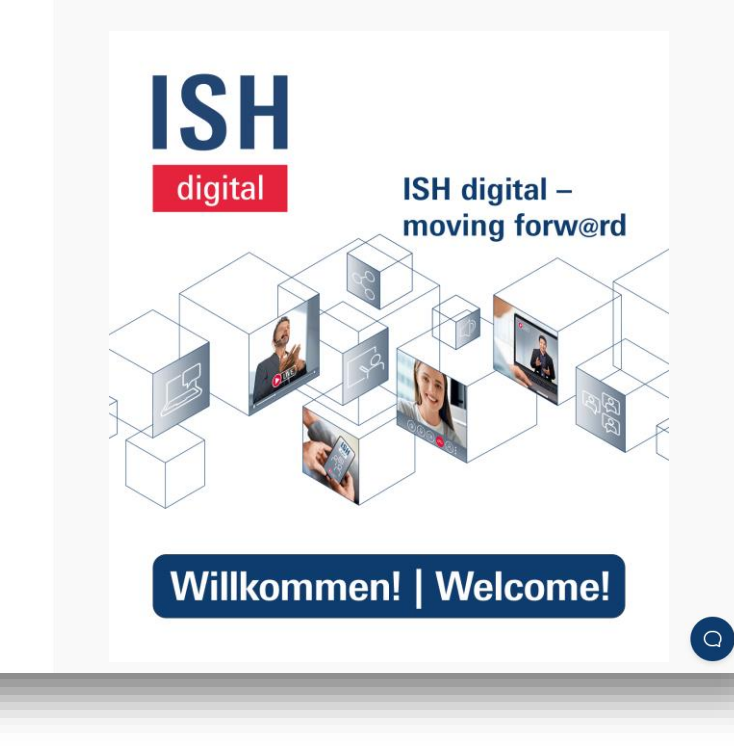

# Erstmaliger Login auf der ISH digital Plattform Eingabe der Registrierungs-ID

- Nachdem Sie Ihre E-Mail-Adresse eingegeben haben,
  - geben Sie zur Verifizierung Ihre
  - Registrierungs-ID ein, die Sie in
  - der E-Mail mit Ihren
  - Zugangsdaten erhalten haben

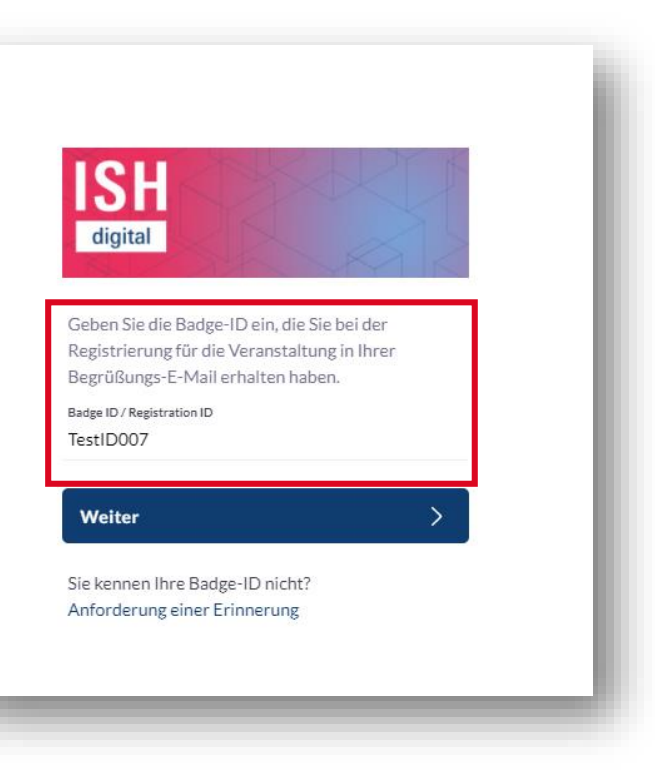

ISH

digital

## Vergabe eines persönlichen Passworts

- Nach erfolgreicher Eingabe werden Sie aufgefordert, ein *persönliches Passwort* zu vergeben – es muss mindestens
   6 Zeichen lang sein
- Dieses wird ab sofort zusammen mit Ihrer E-Mail-Adresse – zum Login auf der Plattform benötigt und ersetzt die einmalige *Registrierungs-ID*

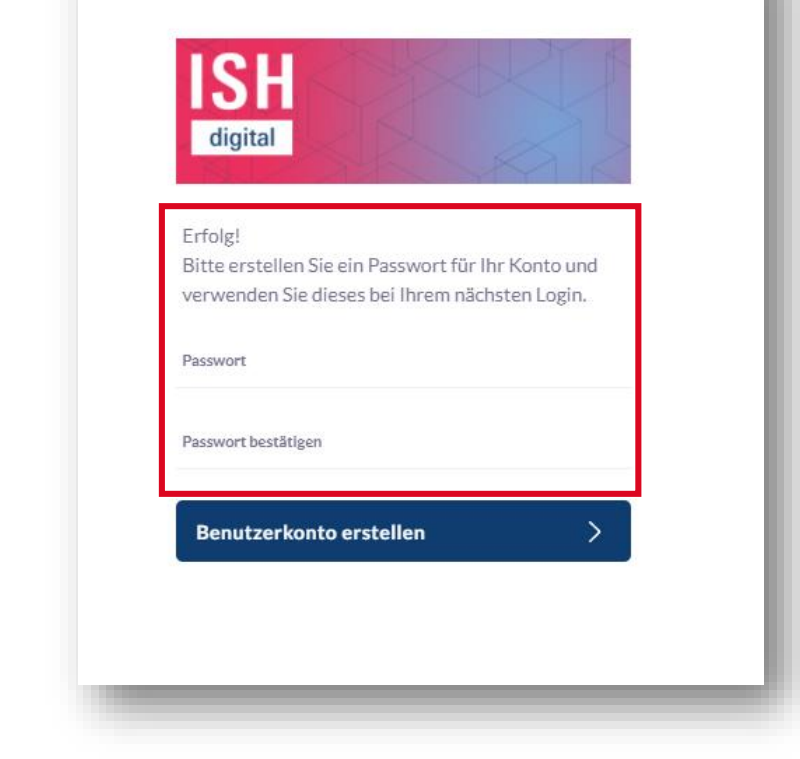

ISH

digital

## Importieren Sie Ihre Profilinformationen aus LinkedIn

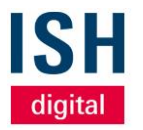

- Beim erstmaligen Login haben Sie die Möglichkeit, die Profildaten (Foto, Name, Beruf) aus Ihrem bestehenden LinkedIn Konto zu importieren
- Wenn Sie das nicht möchten, klicken Sie einfach auf "Weiter" rechts unten und füllen Ihre Profildaten manuell auf der ISH digital Plattform aus

|                                                                                                    | De                                                               | on't miss out any meeting by editing your availability calendar inside your profile!!                                                                                          | 1 |              | ×                                                                                                    |
|----------------------------------------------------------------------------------------------------|------------------------------------------------------------------|----------------------------------------------------------------------------------------------------|---|--------------|----------------------------------------------------------------------------------------------------|
| ISH<br>ECTUR                                                                                                    | Suche nach Teilnehmern, Produkten und anderen inhalts            |                                                                                                    |   | Netzwerk Mit | 2 8 🤐 de<br>tellungen Profil Teams 🌐 de                                                                                                    |
| <ul> <li>KONFERENZIPROGRAMM</li> <li>KONTANTEMPERUNACIN</li> <li>KONTANTEMPERUNACIN</li> <li>AUSTELLERUSTE</li> <li>PROCURTE</li> <li>SPONSOREN</li> <li>MEIN KALENGER</li> <li>MEIN KALENGER</li> <li>MEIN KONTANTE</li> <li>MEIN KONTANTE</li> <li>MEINE KONTANTE</li> <li>MEINE KONTANTE</li></ul> | Konfe enz<br>Konfe ierz<br>Ausste iler<br>Produ ite<br>Spons ren | <image/> <section-header><section-header><section-header><section-header><section-header></section-header></section-header></section-header></section-header></section-header> |   | »<br>un      | Watnadungan<br>Like Control of Control of Cont |

## Bestätigen Sie Ihre Präferenzen (1/2)

- Im nächsten Schritt werden Ihre Präferenzen abgefragt
- Diese helfen u.a. unserem intelligenten Matchmaking,
   Ihnen zielgerichtete Kontaktvorschläge anzubieten
- Mit Klick öffnet sich jeweils eine Auswahl
- Sie können die Angaben in Ihrem Profil jederzeit bearbeiten und ergänzen
- Zu den Präferenzen gehören:

- Ihrer Zeitzone (z. B. Berlin)
- Vertreten in (Länderauswahl, für deren Vertrieb Sie zuständig sind)

|        | $\langle \rangle$                                                                                               |               |
|--------|----------------------------------------------------------------------------------------------------|---------------|
|        |                                                                                                    |               |
|        |                                                                                                    |               |
|        |                                                                                                    |               |
| в      | estätigen Sie Ihre Präferenzen                                                                                  |               |
| ŝ      | pezifizieren Sie Ihre Präferenzen, um ein möglichst effizientes Networking zu ermöglichen                       |               |
| И      | eine Zeitzone                                                                                                   |               |
| 3      | erlin 📀                                                                                                    |               |
| 1      | sucherzielgruppe<br>andel, Handwerk, Industrie / Verarbeitendes Gewerbe, Dienstleistungen 🛛 🗸                   |               |
|        | ngebote                                                                                                    | <i>i</i> eisł |
| 4      | ngebote für das Handwerk, Lösungen für den Umgang der aktuellen Pandemie 🛛 🤡                                    |               |
| ۹<br>۹ | rsonen von Interesse<br>ngestellter, Facharbeiter, Selbständiger Unternehmer, Mitinhaber, freiberuflich Tätig 🤡 |               |
| /e     | rtreten in                                                                                                    |               |
| 2      | eutschland, Frankreich, Niederlande 🛛 🗸                                                                         |               |
|        |                                                                                                    |               |
|        |                                                                                                    |               |
|        |                                                                                                    |               |
|        |                                                                                                    |               |
|        | < Zurück Weiter >                                                                                               |               |
|        |                                                                                                    |               |

9

digita

## Bestätigen Sie Ihre Präferenzen (2/2)

digital

- - Besucherzielgruppe
  - Personen von Interesse (berufliche Stellung)
  - Angebote (spezielle Angebote für Besucher)

| 🕻 Handel      | X Handwo            | erk                |                   | _  |
|---------------|---------------------|--------------------|-------------------|----|
| Industrie     | / Verarbeitendes    | Gewerbe            | C Dienstleistunge | en |
| rfügbare Opti | onen (wählen Sie be | eliebig viele aus) |                   | _  |
| - Architekt   | ur-/ Ingenieur- u   | nd Design-Leistung | en                | _  |
| - Bildungse   | inrichtung/ Forse   | chungsinstitut     |                   | _  |
| - Sonstiger   | Wirtschaftszwei     | g                  |                   |    |

| <u> </u> | Angestellter, Facharbeiter                                       |
|----------|------------------------------------------------------------------|
| ×        | Selbständiger Unternehmer, Mitinhaber, freiberuflich Tätiger     |
| ×        | Sonstiges                                                        |
|          |                                                                  |
| erfü;    | gbare Optionen (wählen Sie beliebig viele aus)                   |
| +        | Abteilungsleiter, Gruppenleiter + Auszubildender, Student        |
| +        | Bereichsleiter, Betriebs-, Werks-, Filialleiter + Dozent, Lehrer |
|          |                                                                  |

| ×   | Angebote für das Handwerk                                 |
|-----|-----------------------------------------------------------|
| ×   | Lösungen für den Umgang der aktuellen Pandemie            |
| rfi | igbare Optionen (wählen Sie beliebig viele aus)           |
| ł   | Handelsvertretungs-Partnerschaften                        |
| ł   | Kooperationsmöglichkeiten mit Start-ups                   |
| ł   | Produkte und Lösungen für barrierfreie Bäder              |
| +   | Produkte und Lösungen zur Erfüllung der Klimaschutzziele? |

10

## Sichtbarkeit und Teilen Ihrer Kontaktdetails

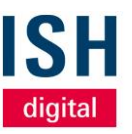

 In dieser Einstellung können Sie festlegen, mit wem Sie Ihre Kontaktdaten (E-Mail Adresse,

Telefonnummer) während der Veranstaltung teilen möchten

- Passen Sie Ihre Sichtbarkeitseinstellungen an, damit andere diese Informationsdetails auf Ihrer Profilseite und in deren Daten-Exporten sehen können
- Für maximale Sichtbarkeit empfehlen wir Ihnen als Aussteller diese auf "öffentlich" zu setzen
- Ihre Kontaktdaten und Sichtbarkeitseinstellungen sind auf Ihrer Profilseite verfügbar und jederzeit änderbar

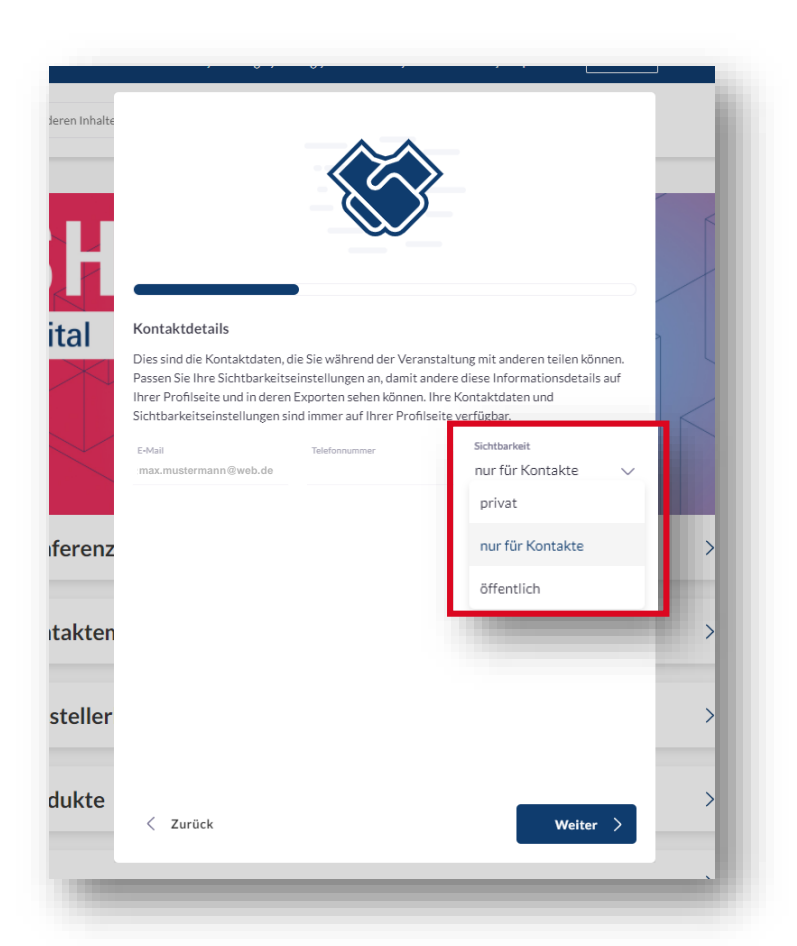

## Datenschutzbestimmungen

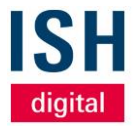

Sobald Sie unseren
 Datenschutzbestimmungen
 zugestimmt haben, können Sie mit
 der Vernetzung starten und die
 Plattform vollumfänglich nutzen

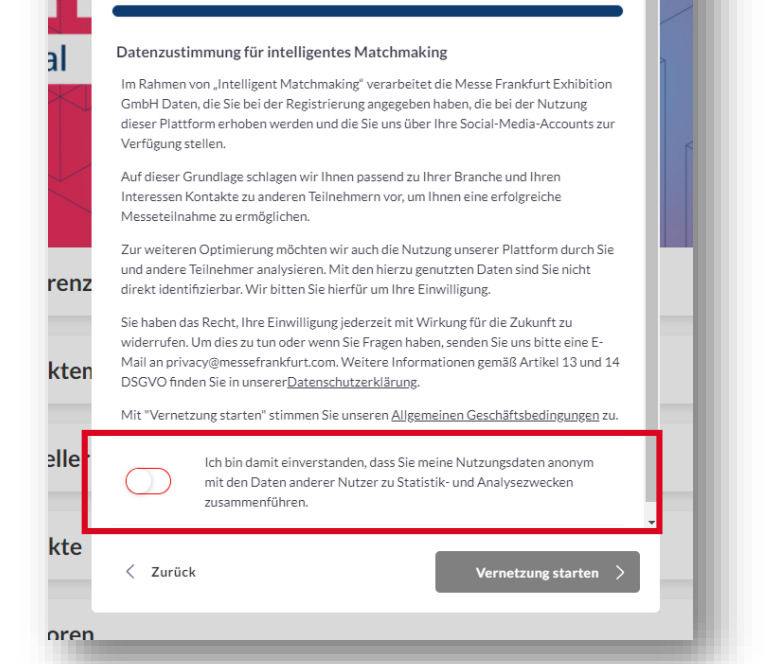

n Inhalt

## Startseite der ISH digital Plattform

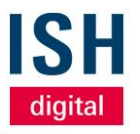

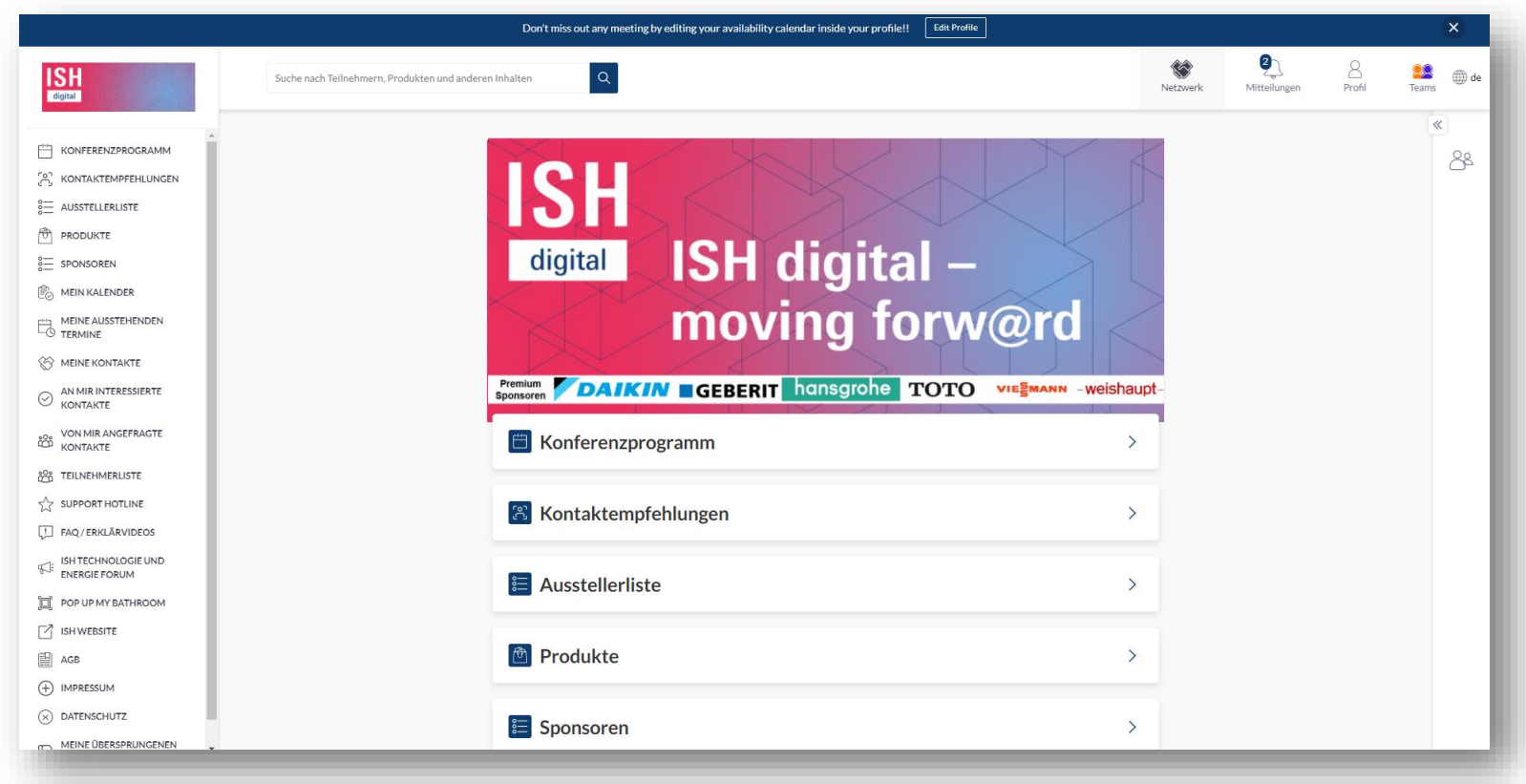

# Ihr Profil Angaben vervollständigen

02

## Oben rechts finden Sie Ihr "Profil"

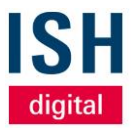

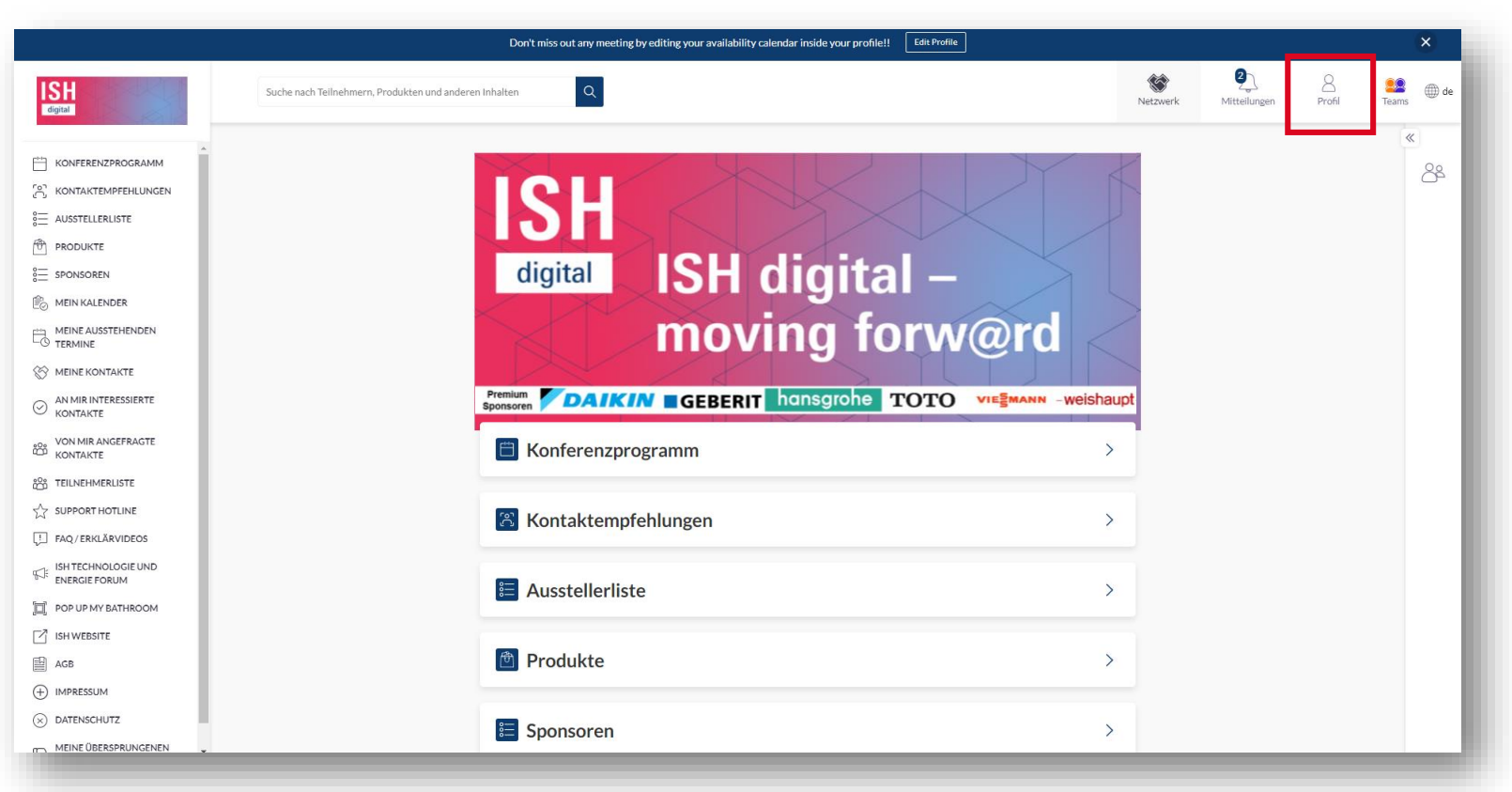

© Messe Frankfurt | ISH digital 2021

## Ihr Profil

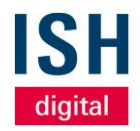

- Wir empfehlen beim erstmaligen Einloggen, Ihr Profil zu vervollständigen – das erhöht die Chance, qualifiziertere Leads zu generieren
- Unter Profil bearbeiten haben Sie bspw. die Möglichkeit, ein Profilbild sowie Berufsbezeichnung und Kontaktdaten zu vervollständigen
- Im Feld Überschrift geben Sie bitte
   Ihren Verantwortungsbereich
   bspw. "Vertrieb EMEA" oder
   "Vertrieb Produktgruppe" an

| ANSICHT                                                                         | Profil bearbeiten                                                              |                                                                            |                                                                                             |              |
|---------------------------------------------------------------------------------|--------------------------------------------------------------------------------|----------------------------------------------------------------------------|---------------------------------------------------------------------------------------------|--------------|
| Profil bearbeiten                                                               | Profil anzeigen                                                                |                                                                            |                                                                                             |              |
| Meine Verfügbarkeit verwalten                                                   |                                                                                |                                                                            |                                                                                             |              |
| E-Mail-Adresse ändern                                                           | Max                                                                            |                                                                            |                                                                                             |              |
| Passwort Ändern                                                                 | Nachname                                                                       |                                                                            |                                                                                             |              |
| Benachrichtigungen verwalten                                                    | Ausstellerverte te Mustermann                                                  |                                                                            |                                                                                             |              |
| WEITER                                                                          | Überschrift                                                                    |                                                                            |                                                                                             |              |
| über diese Plattform                                                            |                                                                                |                                                                            |                                                                                             |              |
| Benutzer-Feedback                                                               |                                                                                |                                                                            |                                                                                             |              |
| Abmelden                                                                        |                                                                                |                                                                            |                                                                                             |              |
|                                                                                 | Kontaktdetails                                                                 |                                                                            |                                                                                             |              |
| MEETINGS EXPORTIEREN                                                            | Dies sind die Kontaktdaten, die Sie in<br>andere diese Informationen auf Ihrer | der Veranstaltung mit anderen teile<br>Profilseite und deren Freignisexpor | n können. Ändern Sie Ihre Sichtbarkeitseinstelli<br>ten sehen können. Ihre Kontaktdaten und | ungen, damit |
| Exportieren Sie die Daten für Ihre                                              | Sichtbarkeitseinstellungen können au                                           | f Ihrer Seite "Profil bearbeiten" geä                                      | ndert werden.                                                                               |              |
| akzeptierten Meetings bei dieser                                                | E-Mail                                                                         | Telefonnummer                                                              | Sichtbarkeit                                                                                |              |
| veranstattung.                                                                  | max.mustermann@web.de                                                          |                                                                            | öffentlich                                                                                  | $\sim$       |
| CSV erzeugen                                                                    |                                                                                |                                                                            |                                                                                             |              |
|                                                                                 |                                                                                |                                                                            |                                                                                             |              |
| MEETINGS VERWALTEN                                                              | Berufsbezeichnung                                                              |                                                                            |                                                                                             |              |
| Delegieren Sie Meetings an                                                      |                                                                                |                                                                            |                                                                                             |              |
| Teammitglieder. Sehen Sie, wer Ihr Team<br>besucht hat. Senden Sie Ihren Kunden | Unternehmen                                                                    |                                                                            |                                                                                             |              |
| einen Terminierungslink.                                                        |                                                                                |                                                                            |                                                                                             |              |
| Erstellen Sie Ihr Team                                                          | Standort                                                                       |                                                                            |                                                                                             |              |
|                                                                                 |                                                                                |                                                                            |                                                                                             |              |

## Ihre Verfügbarkeit verwalten

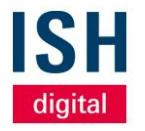

- Unter dem Navigationspunkt
   Meine Verfügbarkeit verwalten können
   Sie Zeiten auswählen, zu denen Sie
   nicht für Termine während dem Event
   zur Verfügung stehen. Das kann ein
   ganzer Tag oder auch nur einzelne
   Slots sein
- Mit Klick auf Speichern am unteren Ende werden Ihre Änderungen übernommen
- Standardmäßig sind Sie während der gesamten Veranstaltung als verfügbar eingestuft

|              |                                       | Event-                                                                       | Verfügbarkeit                                                                            |                                             |                                       |
|--------------|---------------------------------------|------------------------------------------------------------------------------|------------------------------------------------------------------------------------------|---------------------------------------------|---------------------------------------|
|              | Wählen S<br>Dies hat                  | ie die Zeiten aus, zu denen Sie ni<br>Auswirkungen auf Ihre Verfügba<br>im S | cht für Meetings auf dem Event zu<br>arkeit sowohl in der Matchmaking<br>Smart Kalendar. | ur Verfügung stehen.<br>-Plattform als auch |                                       |
|              |                                       | Alle Zeitan                                                                  | gaben in Europe/Berlin                                                                   |                                             |                                       |
|              | Dienstag<br>Februar 16                | Mittwoch<br>Februar 17                                                       | Donnerstag<br>Februar 18                                                                 | Freitag<br>Februar 19                       | Samstag<br>Februar 20                 |
|              | Ganzen Tag markieren<br>als Verfügbar | Ganzen Tag markieren<br>als <mark>Beschäftigt</mark>                         | Ganzen Tag markieren<br>als <mark>Beschäftigt</mark>                                     | Ganzen Tag markieren<br>als Beschäftigt     | Ganzen Tag markier<br>als Beschäftigt |
| 10:00        | Beschäftigt                           | Verfügbar                                                                    | Verfügbar                                                                                | Verfügbar                                   | Verfügbar                             |
| 10:30        | Beschäftigt                           | Verfügbar                                                                    | Verfügbar                                                                                | Verfügbar                                   | Verfügbar                             |
| 11:00        | Beschäftigt                           | Verfügbar                                                                    | Verfügbar                                                                                | Verfügbar                                   | Verfügbar                             |
| 11:30        | Beschäftigt                           | Beschäftigt                                                                  | Verfügbar                                                                                | Verfügbar                                   | Verfügbar                             |
| 12:00        | Beschäftigt                           | Verfügbar                                                                    | Verfügbar                                                                                | Verfügbar                                   | Verfügbar                             |
| 12:30        | Beschäftigt                           | Verfügbar                                                                    | Verfügbar                                                                                | Verfügbar                                   | Verfügbar                             |
| 13:00        | Beschäftigt                           | Verfügbar                                                                    | Verfügbar                                                                                | Verfügbar                                   | Verfügbar                             |
| 13:30        | Beschäftigt                           | Verfügbar                                                                    | Verfügbar                                                                                | Verfügbar                                   | Verfügbar                             |
| Frstellen Si | e Ihr Team                            |                                                                              | Speichern                                                                                |                                             |                                       |
| Erstellen Si | e Ihr Team                            | 208                                                                          |                                                                                          |                                             |                                       |

## E-Mail-Adresse ändern

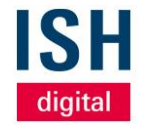

- Unter diesem Navigationspunkt können Sie Ihre E-Mail-Adresse ändern
- Diese wird dann fortan auch f
  ür Ihren Login verwendet

| ANSICHT                                                                                                    | Profil bearb                                                            | eiten                                                                                                    |                                                                                                    |
|----------------------------------------------------------------------------------------------------|-------------------------------------------------------------------------|----------------------------------------------------------------------------------------------------|----------------------------------------------------------------------------------------------------|
| Profil bearbeiten                                                                                                    | Profil anzeigen                                                         |                                                                                                    |                                                                                                    |
| Meine Verfügbarkeit verwalten<br>E-Mail-Adresse ändern<br>Passwort Ändern<br>Benachrichtigungen verwalten<br>WEITER<br>über diese Plattform<br>Benutzer-Feedback | Aussteller ertr                                                         | Vorname<br>Max<br>Geben Sie Ihre neue E-Mail Adresse ein<br>E-Mail<br>kontakt@max-mustermann.de<br>Email bestätigen<br>kontakt@max-mustermann.de | ×                                                                                                    |
| Abmeiden                                                                                                    | Kontaktde                                                               | Speichern                                                                                                    |                                                                                                    |
| MEETINGS EXPORTIEREN<br>Exportieren Sie die Daten für Ihre<br>akzeptierten Meetings bei dieser<br>Veranstaltung.                                                 | Dies sind die<br>andere diese<br>Sichtbarkeit<br>E-Mail<br>test@et eite | Abbrechen                                                                                                    | dern S e Ihre Sichtbarkeitseinstellungen,<br>inen. Ihre Kontaktdaten und<br>sichtbarkeit<br>öffentlich |
| CSV erzeugen                                                                                                    |                                                                         |                                                                                                    |                                                                                                    |
| MEETINGS VERWALTEN                                                                                                    | Berufsbezeichnu                                                         | ng                                                                                                    |                                                                                                    |
|                                                                                                    |                                                                         |                                                                                                    |                                                                                                    |

## **Passwort ändern**

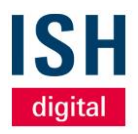

- Hier können Sie jederzeit ein neues Passwort festlegen
- Dieses wird dann fortan auch f
  ür Ihren Login verwendet

| ANSICHT                                                                                                    | Profil bearbeiten                                                                                                    |                                                                          |                                           |
|----------------------------------------------------------------------------------------------------|----------------------------------------------------------------------------------------------------|--------------------------------------------------------------------------|-------------------------------------------|
| Profil bearbeiten                                                                                                   | Profil anzeigen                                                                                                    |                                                                          |                                           |
| Meine Verfügbarkeit verwalten<br>E-Mail-Adresse ändern<br>Passwort Ändern<br>Benachrichtigungen verwalten<br>WEITER | Vorname<br>Passwort ändern<br>Wählen Sie ein neues Passwort für Ihr Konto. Dies ist das Pa<br>wenn Sie sich in die Matchmaking-App für ISH und für alle a<br>Platform nutzen einlengen | asswort, das Sie verwenden werden,<br>inderen Veranstaltungen, die diese | ×                                         |
| über diese Plattform<br>Benutzer-Feedback<br>Abmelden                                                               | Aktuelles Passwort  Passwort                                                                                                    |                                                                          |                                           |
| MEETINGS EXPORTIEREN                                                                                                | Passwort bestätigen                                                                                                    |                                                                          | ntbarkeitseinstellungen, d<br>ctdaten und |
| Exportieren Sie die Daten für Ihre<br>akzeptierten Meetings bei dieser<br>Veranstaltung.<br>CSV erzeugen            | Speichern Passwor                                                                                                    | rt                                                                       |                                           |
| MEETINGS VERWALTEN<br>Delegieren Sie Meetings an                                                                    | Berufsbezeichnung                                                                                                    |                                                                          |                                           |
| Teammitglieder. Sehen Sie, wer Ihr Team<br>besucht hat. Senden Sie Ihren Kunden                                     | Unternehmen                                                                                                    |                                                                          |                                           |

## Benachrichtigungen verwalten

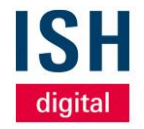

- Standardmäßig erhalten Sie über jede eingehende Chat-Nachricht eine E-Mail
- Wenn Sie das nicht mehr wünschen, können Sie diese Benachrichtigung hier abschalten

|                                   | Profil bearbe      | eiten                     |                                         |                                      |
|-----------------------------------|--------------------|---------------------------|-----------------------------------------|--------------------------------------|
| NSICHT                            | Profil anzeigen    |                           |                                         |                                      |
| Profil bearbeiten                 | 1 totti anzeigen   |                           |                                         |                                      |
| Meine Verfügbarkeit verwalten     |                    |                           |                                         |                                      |
| E-Mail-Adresse ändern             |                    | Max                       |                                         |                                      |
| Passwort Ändern                   |                    | lachaama                  |                                         |                                      |
| Benachrichtigungen verwalten      | Ausstellervertrete | Mustermann                |                                         |                                      |
| EITER                             |                    | Benachrichtigungen verv   | walten                                  | — x                                  |
| über diese Plattform              |                    | E-Mail Benachrichtigungen |                                         |                                      |
| Benutzer-Feedback                 |                    |                           |                                         |                                      |
| Abmelden                          |                    | Chat Nachrichten          |                                         |                                      |
|                                   | Kontaktde          |                           |                                         |                                      |
| EETINGS EXPORTIEREN               | Dies sind die      | Abbrechen                 | Speichern                               | dern Sie Ihre Sichtbarkeitseinstellu |
| roortieren Sie die Daten für Ihre | Sichtbarkeit.      |                           |                                         | inen. mre Kontaktuaten und           |
| zeptierten Meetings bei dieser    |                    |                           | , i i i i i i i i i i i i i i i i i i i |                                      |
| eranstaltung.                     | E-Mail             | Telefonn                  | iummer                                  | Sichtbarkeit                         |
|                                   |                    |                           |                                         | orientitich                          |
| CSV erzeugen                      | J                  |                           |                                         |                                      |
|                                   |                    |                           |                                         |                                      |
| ETINGS VERWALTEN                  | Demefekseniskeum   |                           |                                         |                                      |
|                                   |                    |                           |                                         |                                      |
|                                   |                    |                           |                                         |                                      |

## Weitere Navigationspunkte

- Mit Klick auf Abmelden werden Sie von der ISH digital Plattform abgemeldet – Sie können sich mit Ihren Daten jederzeit erneut einloggen
- Mit Klick auf CSV erzeugen exportieren Sie alle Daten Ihrer vereinbarten Meetings auf der Plattform wie z. B. Tag, Uhrzeit und Name der Teilnehmer
- Bitte beachten Sie: Aufgrund der DSGVO werden E-Mail- und / oder Telefonnummern nur f
  ür Benutzer freigegeben, die sich entschieden haben, ihre Kontaktdaten weiterzugeben
- Die CSV-Datei kann selbstverständlich über bekannte Wege in ein bspw. Excel-Format – umgewandelt werden
- Mit Klick auf Erstellen Sie Ihr Team gelangen Sie zum Teams-Bereich – dieser wird im nächsten Artikel näher erläutert

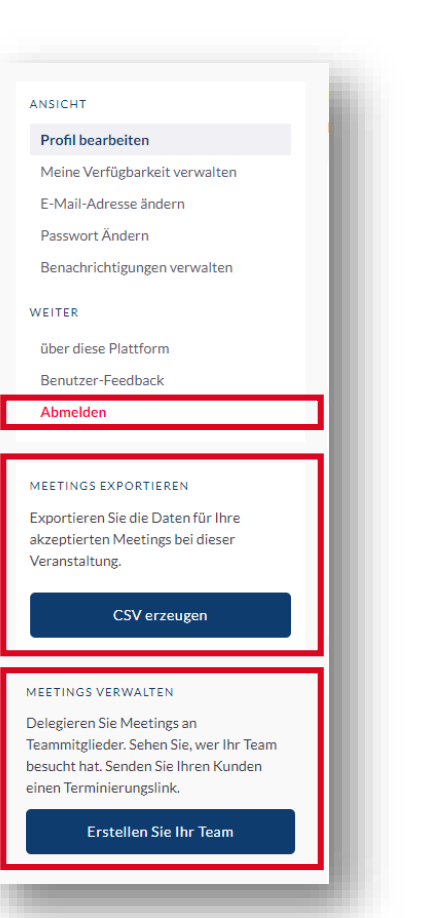

digita

# **Teams-Funktion** Verwaltung Ihrer Team-Mitglieder

03

## **Oben rechts finden Sie die Funktion "Teams"**

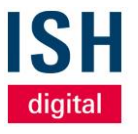

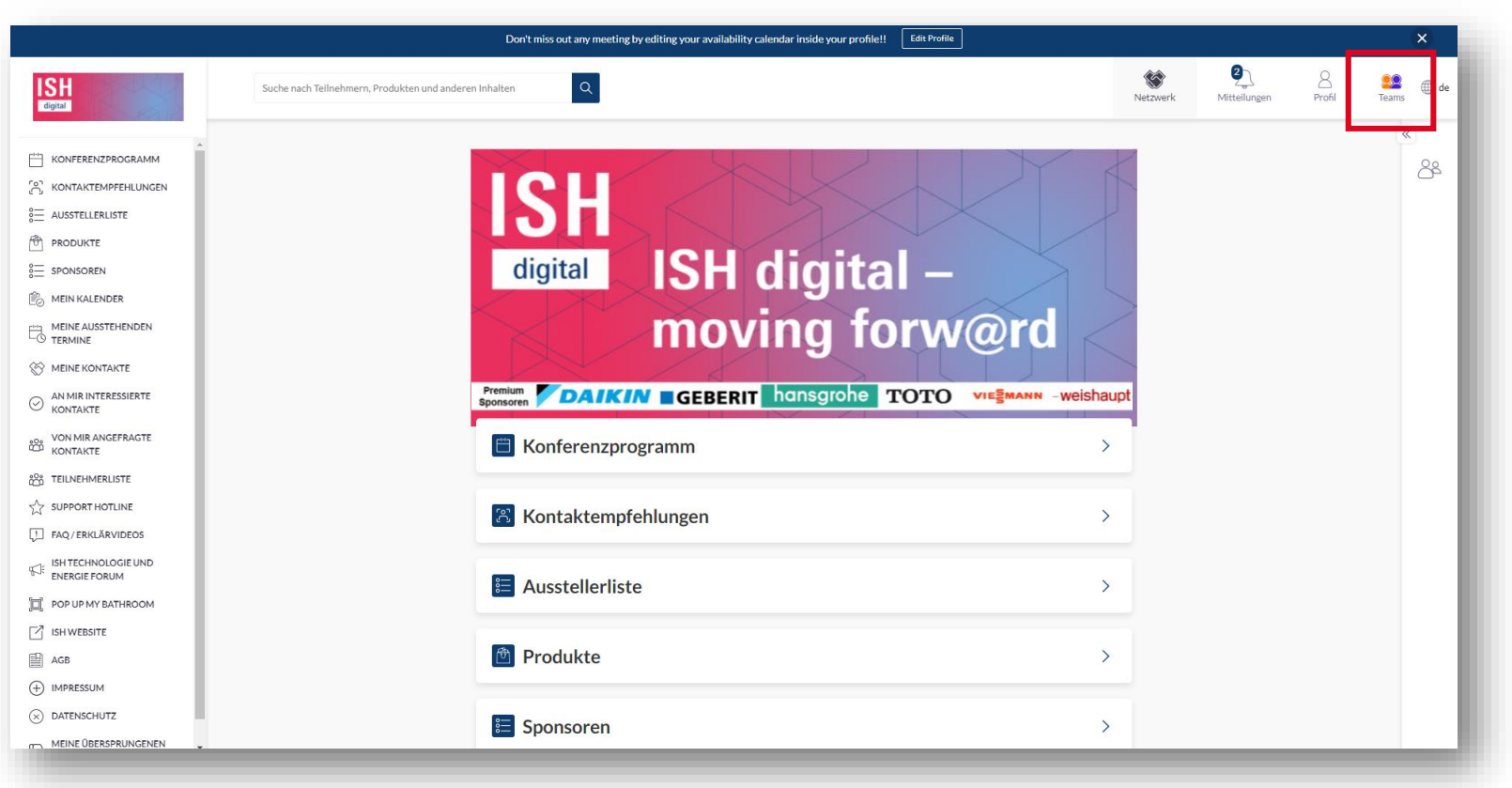

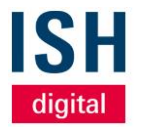

# Übersicht Teams

- Im Bereich *Teams* haben Sie eine Übersicht über all Ihre Team-Mitglieder auf der Plattform, Ihre geplanten, ausstehenden und abgelehnten Termine sowie potentielle Leads
- Die Startseite der *Teams*-Funktion ist automatisch der Navigationspunkt *Termine*

|                    |                                             | Don't | miss out any m | neeting by editing your av | ailability calen | dar inside your profile!! | Edit Profile |                            |               |                         |      |
|--------------------|---------------------------------------------|-------|----------------|----------------------------|------------------|---------------------------|--------------|----------------------------|---------------|-------------------------|------|
| n, Produkten und a | anderen Inhalten Q                          |       |                |                            |                  |                           |              |                            | 8<br>Netzwerk | <u></u><br>Mitteilungen | Prof |
|                    | NETZWERK                                    |       | Termine        | Kalender 🗸                 | Meeting e        | erstellen +               |              |                            |               |                         |      |
|                    | Termine                                     |       | Alle Zeitanga  | ben in Europe/Berlin       |                  |                           | F            | ebruar 16 - Februar 18 🤶 🕂 | <b>`</b>      |                         |      |
|                    | Eingehende Leads<br>Firmen-Chat<br>Kontakte |       |                | Dienstag<br>Februar 16     | 5                | Mittwoch<br>Februar 17    |              | Donnerstag<br>Februar 18   |               |                         |      |
|                    | ADMIN                                       |       | 10:00          | Termin<br>10:00 - 10:30    |                  |                           |              |                            |               |                         |      |
|                    | Teammitglieder                              |       |                |                            | æ                |                           |              |                            |               |                         |      |
|                    | Unternehmens-Profil<br>Exportieren          |       | 10:30          |                            |                  |                           |              |                            |               |                         |      |
|                    |                                             |       |                |                            |                  |                           |              |                            |               |                         |      |
|                    | FILTERN NACH                                |       | 11:00          |                            |                  |                           |              |                            |               |                         |      |
|                    | Geplant                                     | 8     |                |                            |                  |                           |              |                            |               |                         |      |
|                    | Ausstehend                                  | 2     | 11:30          |                            |                  | Termin<br>11:30 - 12:00   |              |                            |               |                         |      |
|                    | UWarten auf Antwort                         | 2     |                |                            |                  |                           | (3           |                            |               |                         |      |
|                    | Abgelehnt                                   | 0     | 12:00          |                            |                  |                           |              |                            |               |                         |      |
|                    | TEAMMITGLIEDER                              |       |                |                            |                  |                           |              |                            |               |                         |      |
|                    | Henric Uherek                               | 7     |                |                            |                  |                           |              |                            |               |                         |      |
|                    | Daniel Emrath                               | 5     | 12:30          |                            |                  |                           |              |                            |               |                         |      |
|                    | Stefan Seitz                                | 2     |                |                            |                  |                           |              |                            |               |                         |      |
|                    | Ellen Matheis                               | 2     | 13:00          |                            |                  |                           |              |                            |               |                         |      |
|                    | Exhibitor Rep Test                          | 0     |                |                            |                  |                           |              |                            |               |                         |      |
|                    | Soulmaz Miller                              | 0     | 10.00          |                            |                  |                           |              |                            |               |                         |      |
|                    |                                             | _     | 13:30          |                            |                  |                           |              |                            |               |                         |      |

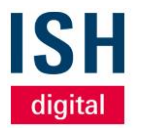

## Termine

- Hier erhalten Sie eine Übersicht aller Termine Ihres Teams
- Über die Filter am oberen Rand und an der linken Seite können Sie zusätzlich nach *Tag*, Status und Teammitglied filtern. Zusätzlich können Sie eine Listendarstellung wählen
- Mit Klick auf einen Termin im Kalender können Sie die jeweiligen Termindetails wie Datum, Uhrzeit und Teilnehmer einsehen

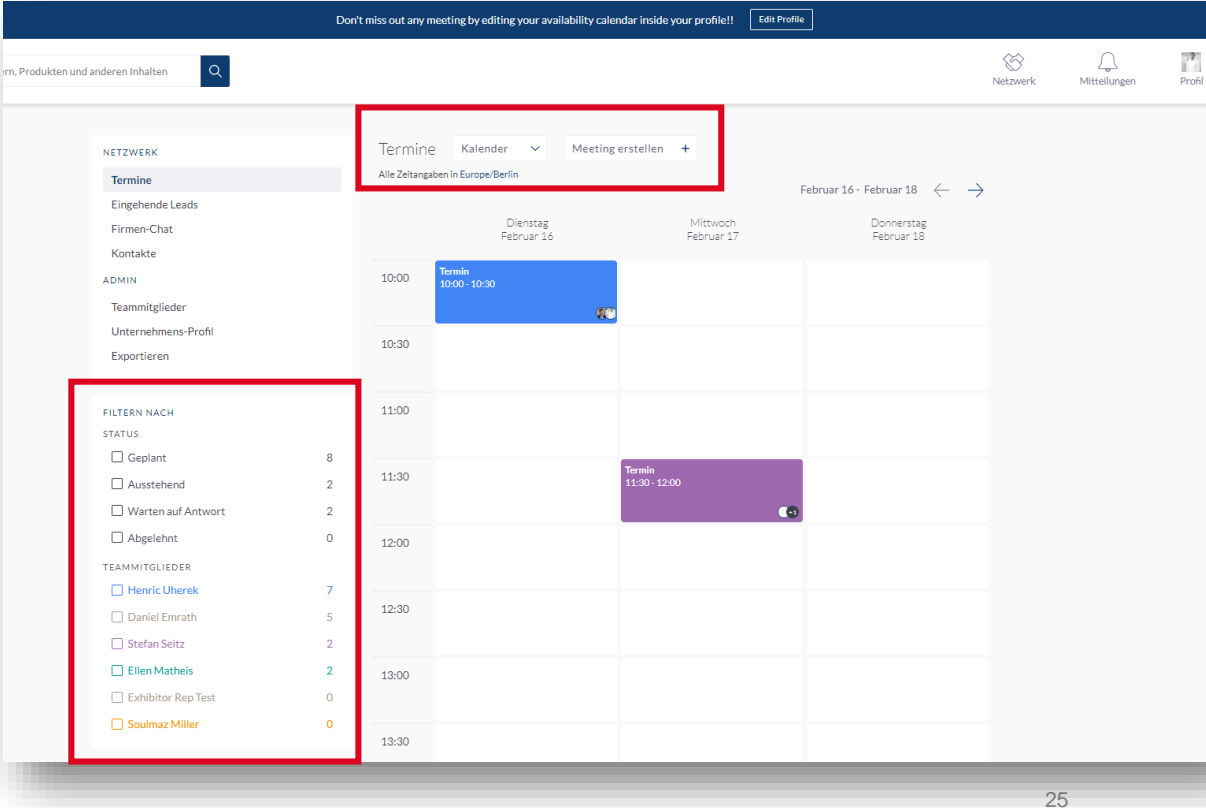

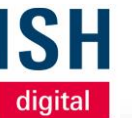

Netzwerk

## **Eingehende Leads**

- Hier finden Sie Profile von Personen, die Interesse gezeigt, sich verbunden oder mit Ihnen, Ihren Teammitgliedern und/oder Ihrem Unternehmensprofil interagiert haben
- Der Bereich ist dynamisch, da die Profile auf der Liste bleiben, bis Sie mit Ihnen interagieren – z. B., wenn Sie einen Termin vereinbaren, Interesse zeigen oder das Profil überspringen

© Messe Frankfurt | ISH digital 2021

| NETWERK   Engebende Leads   Firmer Chai   Kontake   DMN   Binsteilder   Unterrehmens-Profil   Esportieren     Adam Vas   Portieren   O   Oberspring   Mittereste zeigen   Enderlehmens   Firming   Enderlehmens   Firming   Bischick (Bascheller)   Ontereste zeigen   O   Oberspring   Firming (Berger)   Unterrehmens-Profil   Exportieren     O   O   O   O   O   O   O   O   O   O   O   O   O   O   O   O   O   O   O   O   O   O   O   O   O   O   O   O   O   O   O   O   O   O   O   O   O   O   O   O   O   O   O   O   O   O   O   O   O   O   O   O   O   O   O   O    O <th></th> <th></th> <th>digita</th>                                                                                                    |                                          |                                                                                                    | digita                                                                                                    |
|----------------------------------------------------------------------------------------------------|------------------------------------------|----------------------------------------------------------------------------------------------------|----------------------------------------------------------------------------------------------------|
| <page-header>  Nut and extended the logical basis     Nut XUK KK   Encloade Loads   Former Cate   Market Cate   Namitaliseder   Market Cate   Market Cate   Market Cat</page-header>                                                                                                    |                                          | Don't miss out any meeting by editing your availability calendar inside your profile!!                                                                                                    | rofile                                                                                                    |
| <complex-block>  NTZVERK   Termin   Indexnet Class   Internet Class   Naminglieder   Onternet Profile   Experiedre SP   Experiedre SP   Otherspring   Marker   Internet Nerder   Otherspring   Marker   Internet Nerder   Otherspring   Marker   Internet Nerder   Otherspring   Marker   Internet Nerder   Otherspring   Marker   Internet Nerder   Internet Nerder   <td< td=""><td>lukten und anderen Inhalten</td><td></td><td></td></td<></complex-block>                                                                                                    | lukten und anderen Inhalten              |                                                                                                    |                                                                                                    |
| Internet   Termine   Firmer-Char   Kontakte   Admine   Admine   Admine   Termine   Firmer-Char   Kontakte   Admine   Admine   Termine   Firmer-Char   Kontakte   Admine   Admine   Termine   Firmer-Char   Kontakte   Admine   Admine   Termine   Firmer-Char   Kontakte   Admine   Admine   Termine   Paramite   Admine   Termine   Paramite   Admine   Termine   Paramite   Admine   Termine   Paramite   Admine   Termine   Paramite   Termine   Paramite   Admine   Termine   Paramite   Paramite   Paramite   Paramite   Paramite   Paramite   Paramite   Paramite   Paramite   Paramite   Paramite   Paramite   Paramite   Paramite   Paramite   Paramite   Paramite   Paramite   Paramite   Paramite   Paramite   Paramite   Paramite   Paramite   Paramite   Paramite   Param                                                                                                    |                                          |                                                                                                    |                                                                                                    |
| Termine<br>Finden Latas<br>Finden Latas<br>Finden Latas<br>Finden Chat<br>Kortakie<br>John<br>Termine Chat<br>Kortakie<br>John<br>Termine Chat<br>John<br>Termine Chat<br>John<br>Termine Chat<br>John<br>Termine Chat<br>John<br>John<br>Jo | NETZWERK                                 | Eingehende Leads                                                                                                    |                                                                                                    |
| Firmer-Chat<br>Kontake<br>ADMN<br>Teamminglieder<br>Unternehmens-Profil<br>Exportieren<br>Am Vas<br>Harein Meeting mit Harric.<br>Maret Milkereit<br>Harein Meeting mit Harric.<br>Maret Milkereit<br>Harein Meeting mit Harric.<br>Maret Milkereit<br>Harein Meeting mit Harric.<br>Maret Milkereit<br>Harein Meeting mit Harric.<br>Maret Milkereit<br>Harein Meeting mit Harric.<br>Maret Milkereit<br>Harein Meeting mit Harric.<br>Maret Milkereit<br>Harein Meeting mit Harric.<br>Maret Milkereit<br>Harein Meeting mit Harric.<br>Maret Milkereit<br>Harein Meeting mit Harric.<br>Maret Milkereit<br>Harein Meeting mit Harric.<br>Maret Milkereit<br>Harein Meeting mit Harric.<br>Maret Milkereit<br>Harein Meeting mit Harric.<br>Maret Milkereit<br>Messe Frankfurt                                                                                                    | Termine Eingehende Leads                 | Im Bereich "Lingehende Leads" Inden Sie Profile von Personen, die Interesse gezeigt<br>Teammitgliedern und/deer Ihrem Unternehmensprofil interagiert haben. Der Bereico<br>Liste bleiben, bis Sie mit Ihnnen interagieren, indem Sie um ein Meeting bitten, Interes | , sich verbunden oder mit Ihnen, Ihre<br>h ist dynamisch, da die Profile auf der<br>se zeigen oder das Profil überspringe |
| Kontakte   ADMN   Teannitglieder   Unternehmens-Profil   Exportieren     Adm Vas   Itel in Maefing mit Herric.   Terressiert an Ellen     Itel in Maefing mit Herric.     Terressiert an Ellen     Itel in Maefing mit Herric.     Terressiert an Ellen     Itel in Maefing mit Herric.     Terressiert an Ellen     Itel in Maefing mit Herric.     Terressiert an Ellen     Itel in Maefing mit Herric.     Terressiert an Ellen     Itel in Maefing mit Herric.     Terressiert an Ellen     Itel in Maefing mit Herric.     Terressiert an Ellen     Itel in Maefing mit Herric.     Terressiert an Ellen     Itel in Maefing mit Herric.     Terressiert an Ellen     Itel in Ellen angesellen     Itel in Ellen angesellen     Itel in Ellen angesellen     Itel in Ellen angesellen     Itel in Ellen angesellen     Itel in Ellen angesellen     Itel in Ellen angesellen     Itel in Ellen angesellen     Itel in Ellen angesellen     Itel in Ellen angesellen     Itel in Ellen angesellen     Itel in Ellen angesellen     Itel in Ellen angesellen     Itel in                                                                                                    | Firmen-Chat                              |                                                                                                    |                                                                                                    |
| I canninglider   Unternehmens-Profil   Exportieren     Man Vas   I ein Maeting mit Horic   Interesse zeigen   Interesse zeigen                                                                                                    | Kontakte                                 | 3 2                                                                                                    | 5                                                                                                    |
| Unternehmens-Profil<br>Exportieren Matmutgiseder Adam Vas Adam Vas A                                                                                                    | Terrentialiades                          | Unbearbeitet                                                                                                    | Gesamtanzahl der Leads                                                                                                    |
| Concentration   Exportieren     Adam Vas     Adam Vas     Interessient an Ellen     Interesse zeigen     Interesse zeigen     I                                                                                                    | Linternehmens-Profil                     |                                                                                                    |                                                                                                    |
| Het ein Meeding mit Henric     Interesse zeigen     Termin vereinbaren     Interesse zeigen     Interesse zeigen     Interes                                                                                                    | Exportieren                              | Adam Vass                                                                                                    | × Überspring                                                                                                    |
| <ul> <li>Netteresse zeigen</li> <li>Termin vereinbaren</li> <li>Oberspring</li> <li>Oberspring</li> <li>Oberspring</li> <li>Oberspring</li> <li>Oberspring</li> <li>Oberspring</li> <li>Oberspring</li> <li>Oberspring</li> </ul>                                                                                                    |                                          | Hat ein Meeting mit Henric. Interessiert an Ellen                                                                                                    |                                                                                                    |
| Interesse zeigen     Interesse zeigen     Interesse zeigen <td></td> <td></td> <td></td>                                                                                                    |                                          |                                                                                                    |                                                                                                    |
| Interesse zeigen Iermin vereinbaren vereinbaren vereinb                                                                                                    |                                          |                                                                                                    | C <sup>H</sup> 2 —                                                                                                    |
| Anette Milkereit (Statessehen)<br>Constrained for the sester series (Constrained for the sester series (Constrained for the set series (Constrained for the set series (Const                                                                                                    |                                          | So Interesse zeige                                                                                                    | $\Box$ lermin vereinbaren $\sim$                                                                                          |
| Allielle Mindre Elle<br>Reside Ellen angesehen<br>Wesse Frankfurt<br>Messe Frankfurt<br>26                                                                                                    |                                          | Annalda Millensile                                                                                                    | O Oberraria                                                                                                    |
| Interesse zeigen       Interesse zeigen         Interesse zeigen       Interesse zeigen         Interesse zeigen                                                                                                    |                                          | Annette Milkereit                                                                                                    | (×) Überspringe                                                                                                    |
| Interesse zeigen       Termin vereinbaren vereinbaren vereinba                                                                                                    |                                          |                                                                                                    |                                                                                                    |
| Interesse zeigen       Interesse zeigen         Image: Second second second                                                                                                    |                                          |                                                                                                    |                                                                                                    |
| Henric Uherek (Aussteller)     S Überspring     Erdffung ISH hat gestreamt     Hat sich Henric angesehen     Messe Frankfurt                                                                                                    |                                          | 🛞 Interesse zeige                                                                                                    | n 💾 Termin vereinbaren 🗸                                                                                                  |
| Henric Uherek (Aussteller)  © Überspring Eröffnung ISH hat gestreamt Hat sich Henric angesehen Messe Frankfurt                                                                                                    |                                          |                                                                                                    |                                                                                                    |
| Eröffnung ISH hat gestreamt Hat sich Henric angesehen<br>Messe Frankfurt                                                                                                    |                                          | Henric Uherek (Aussteller)                                                                                                    | × Überspringe                                                                                                    |
| Messe Frankfurt                                                                                                    |                                          | Eröffnung ISH hat gestreamt Hat sich Henric angesehen                                                                                                    |                                                                                                    |
| 26                                                                                                    | an an an an an an an an an an an an an a | Messe Frankfurt                                                                                                    |                                                                                                    |
| 26                                                                                                    |                                          | · · · · · · · · · · · · · · · · · · ·                                                                                                    |                                                                                                    |
|                                                                                                    |                                          |                                                                                                    | 26                                                                                                    |

### © Messe Frankfurt | ISH digital 2021

## **Firmen-Chat**

- Wenn ein Nutzer Interesse an einem Aussteller hat, kann er diesen via *Firmen-Chat* anschreiben
- Alle eingehenden Nachrichten an das Unternehmen erscheinen hier
- Alle Teammitglieder haben Zugriff auf den *Firmen-Chat* und können E-Mails beantworten und Termine für sich oder andere vereinbaren.

| NETZWERK                    | Firmen-Chat                                                                                                    |
|-----------------------------|----------------------------------------------------------------------------------------------------|
| Termine<br>Eingehende Leads | Veranstaltungsteilnehmer können über die entsprechende Profilseite Nachrichten direkt an Ihr Unternehmen senden. Alle<br>Teammitglieder können im Namen des Unternehmens auf diese Nachrichten antworten. |
| Firmen-Chat<br>Kontakte     | Noch keine Nachrichten.                                                                                                    |
| ADMIN                       |                                                                                                    |
| Teammitglieder              |                                                                                                    |
| Unternehmens-Profil         |                                                                                                    |
| Exportieren                 |                                                                                                    |
|                             |                                                                                                    |

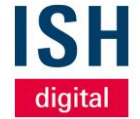

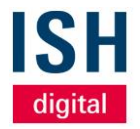

## Kontakte

- Der Bereich Kontakte enthält
   Profile von Personen, die sich mit
   Ihnen und Ihren Teammitgliedern
   in Verbindung gesetzt oder ein
   Meeting geplant haben
- Über die Filter am oberen Rand könnten Sie zusätzlich nach Lead Status (Verbunden oder Termin), ihren Teammitgliedern oder Quelle (wo kam der Kontakt zustande) filtern

| NETZWERK<br>Termine<br>Eingehende Leads | Kontakte<br>Der Bereich "Kontakte" enthält Profile von Personen, die sich mit einem der Teammitglieder in Verbindung gesetzt oder<br>ein Meeting geplant haben. |                           |                                   |                                       |                          |
|-----------------------------------------|----------------------------------------------------------------------------------------------------|---------------------------|-----------------------------------|---------------------------------------|--------------------------|
| Firmen-Chat Kontakte ADMIN              | Lead Status 🗸 🗸                                                                                                    | Teammitglieder 🗸          | Quelle 🗸                          |                                       |                          |
| Teammitglieder<br>Unternehmens-Profil   | Name                                                                                                    | Firma                     | Quelle<br>Matchmaking Veranstaltu | Status<br>Hat ein Meeting mit Henric. |                          |
| Exportieren                             | Felix Pauli<br>felix.pauli@messefrankfu                                                                                                    | Messe Frankfurt Exhibitic | Matchmaking Veranstaltu           | Hat ein Meeting mit Henric.           | Hat ein Meeting mit Ihne |
|                                         | Henric Uherek<br>Henric.Uherek@MesseF                                                                                                    | Messe Frankfurt Exhibito  | Matchmaking Veranstaltu           | Hat ein Meeting mit Ihnen.            |                          |
|                                         | Martina Test                                                                                                    |                           | Matchmaking Veranstaltu           | Hat ein Meeting mit Stefan.           | Hat ein Meeting mit Hen  |
|                                         | stefan.seitz@messefrank                                                                                                    | Mosco Frankfurt Exhibitio | Matchmaking Veranstatu            | Hat ein Meeting mit Innen.            | Hat on Macting mit Hanr  |
| -                                       | Steranie Stapper                                                                                                    | Messemankuitexhibitit     | Matchinaking veranstatu           | Haten Meeting mit miler               | Hat en Meeting mit Henri |

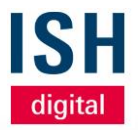

## Teammitglieder

- Hier haben Sie einen Überblick über alle mit Ihrem Ausstellerprofil verbundenen Teammitgliedern
- Teammitglieder legen Sie im Aussteller-Ticket-Portal der Messe Frankfurt an, in dem Sie dort ein Ausstellerticket generieren
- Die Personen erscheinen als Ausstellervertreter in Ihrem Unternehmensprofil auf der ISH digital Plattform und sind zwischen Ihrer Firmenbeschreibung und Ihren Produktprofilen aufgeführt.

#### NETZWERK

| Termine             |  |  |
|---------------------|--|--|
| Eingehende Leads    |  |  |
| Firmen-Chat         |  |  |
| Kontakte            |  |  |
| DMIN                |  |  |
| Teammitglieder      |  |  |
| Unternehmens-Profil |  |  |
| Exportieren         |  |  |

A

### Teammitglieder

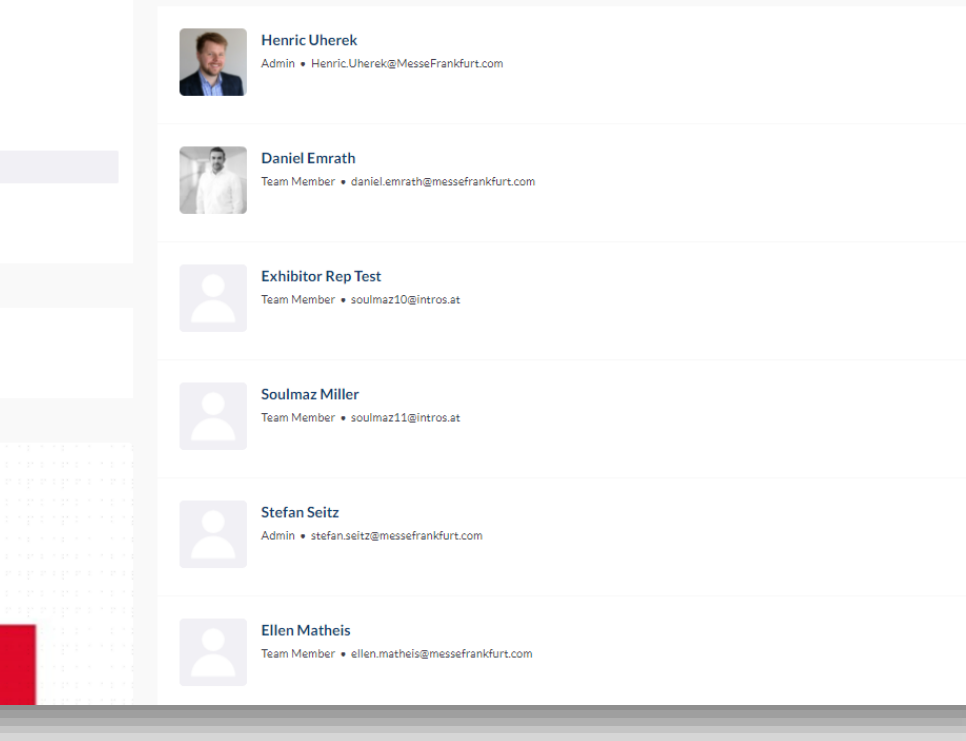

## Teammitglieder

### Bitte beachten:

- Der Button "*Mitglieder einladen*" ist deaktiviert.
- Teammitglieder werden automatisch alle Personen, die ein Ausstellerticket erhalten und sich auf der digitalen Plattform registriert haben.
- Ausstellertickets werden vom Hauptansprechpartner Ihres Unternehmens bei der Messe Frankfurt über das Aussteller-Ticket-Portal erstellt.

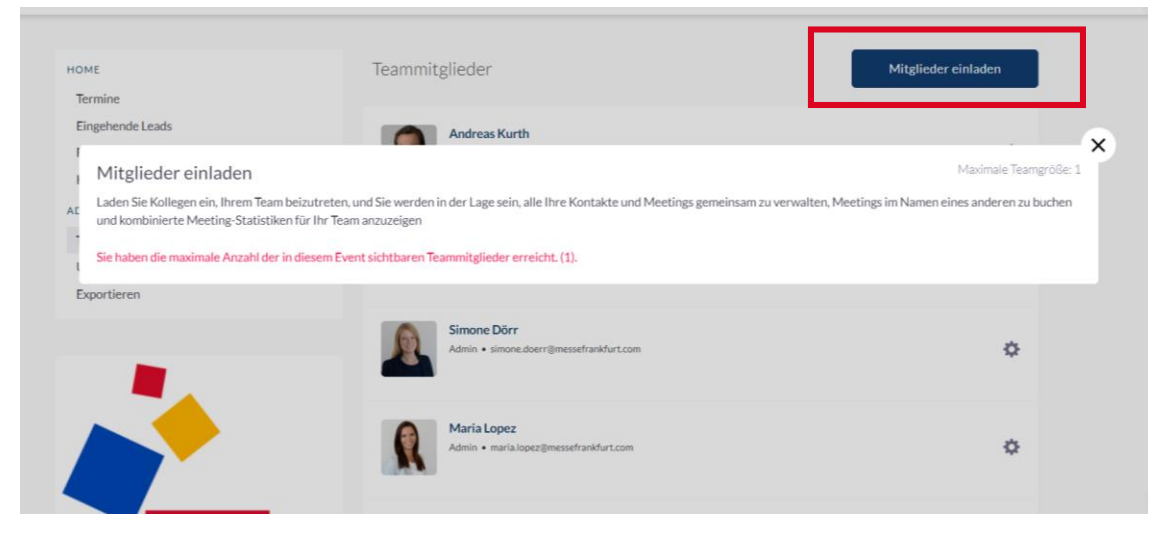

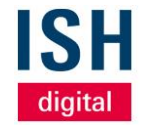

## **Unternehmens-Profil**

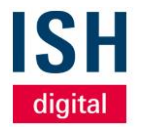

- In Ihrem Unternehmens-Profil sehen Sie Ihre aktuellen Informationen, die über den Medien-Paket-Manager der Messe Frankfurt in die Plattform übertragen wurden. Alle Änderungen erfolgen ausschließlich über den Medien-Paket-Manager. Sie haben hier lediglich die Möglichkeit, Ihre individuelle Header-Grafik zu ändern
- Änderungen müssen immer durch wählen des Buttons Profil aktualisieren gespeichert werden

| NETZWERK            |
|---------------------|
| Termine             |
| Eingehende Leads    |
| Firmen-Chat         |
| Kontakte            |
| ADMIN               |
| Teammitglieder      |
| Unternehmens-Profil |
| Exportieren         |
|                     |
|                     |

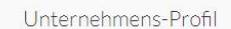

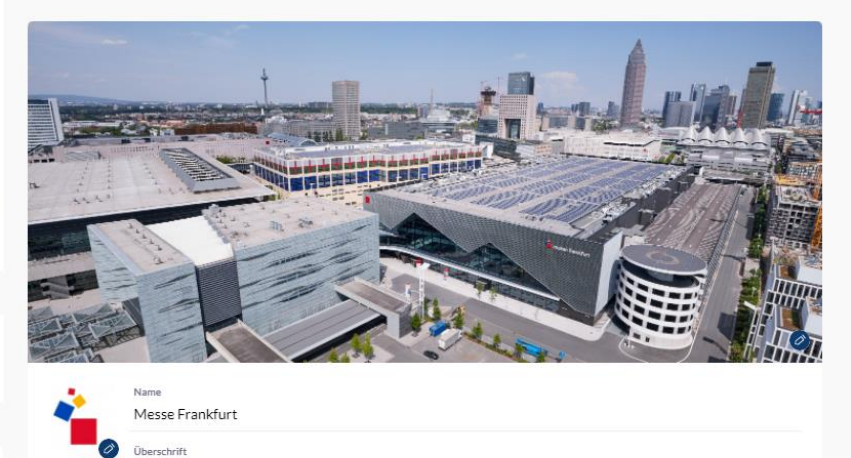

Messe Organisation Trade fair Organizer

This is the description of Messe Frankfurt. Dies ist die Firmenbeschreibung.

Standort

Frankfurt, Germany

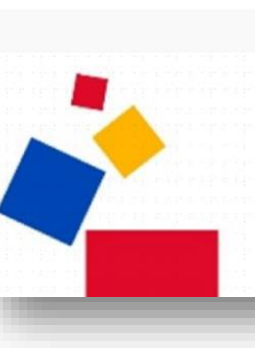

© Messe Frankfurt | ISH digital 2021

## **Exportieren von Terminen und Kontakten**

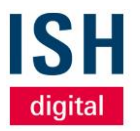

- Sie haben die Möglichkeit, alle akzeptierten Meetings Ihres Teams als CSV zu exportieren
- Zusätzlich können Sie eine CSV-Datei mit den Details Ihrer Kontakte (alle Meetings und Verbindungen auf der ISH digital Plattform) exportieren
- Alle CSV-Dateien können selbstverständlich über bekannte Wege, z.B. in Excel-Format – umgewandelt werden
- Aufgrund der DSGVO werden Vor- und Nachname, Firmenname der Kontaktperson angezeigt. E-Mail-Adressen und/oder Telefonnummern werden nur für Benutzer freigegeben, die sich entschieden haben, Ihre Kontaktdaten zu teilen

| NETZWERK                                    | Exportieren                                                                                                    |              |  |  |
|---------------------------------------------|----------------------------------------------------------------------------------------------------|--------------|--|--|
| Eingehende Leads<br>Firmen-Chat<br>Kontakte | Exportieren Termine                                                                                                    | CSV erzeugen |  |  |
| Kontakte<br>ADMIN                           | Dadurch wird eine CSV-Datei aller akzeptierten Meetings Ihres Teams unter ISH erzeu                                                                                                    | gt.          |  |  |
| Unternehmens-Profil Exportieren             | Exportieren Kontakte                                                                                                    | CSV erzeugen |  |  |
|                                             | Dadurch wird eine CSV-Datei mit den Details Ihrer Kontakte aus ISH generiert. Kontakte sind alle Meetings und<br>Verbindungen auf der Veranstaltungsplattform. Bitte beachten Sie: Aufgrund der DSGVO werden E-Mail- und /<br>oder Telefonnummern nur für Benutzer freigegeben, die sich entschieden haben, ihre Kontaktdaten weiterzugeben |              |  |  |
|                                             |                                                                                                    |              |  |  |
|                                             |                                                                                                    |              |  |  |

**Termine** Vereinbaren und verwalten

04

## ISH digital

## Termin vereinbaren

- Wenn Sie mit einer Person die Sie bspw.
   in der Teilnehmerliste gefunden haben oder die Ihnen in Kontaktempfehlungen vorgeschlagen wurde – vereinbaren möchten, klicken Sie auf das jeweilige Profil
- Neben der ausgewählten Person können Sie mit Klick auf das kleine, blaue Plus auch weitere Personen zum Termin einladen.
   Es können bis zu max. 50 Personen, wovon max. 12 gleichzeitig die Kamera- und Mikrofonfunktion nutzen können, eingeladen werden

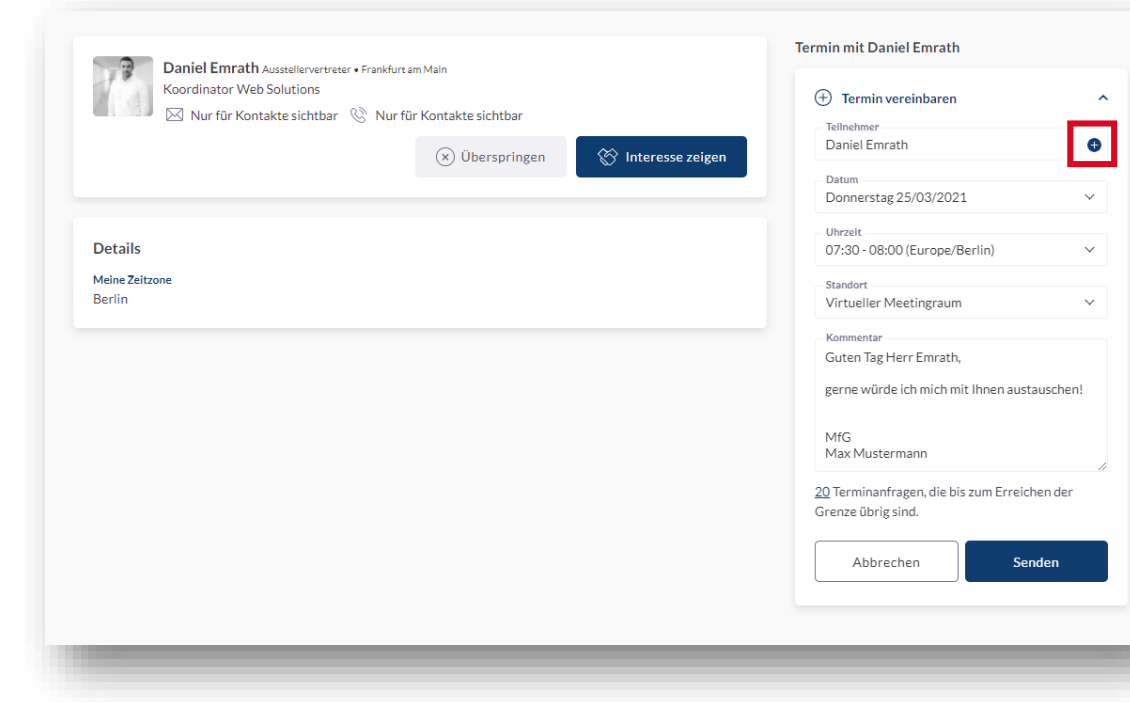

## ISH digital

## Termin vereinbaren

- Der Eingeladene erhält eine E-Mail über diese Terminanfrage und kann diese auf der Plattform unter *Meine ausstehenden Termine* bearbeiten
- Es können maximal 20 Terminanfragen gleichzeitig offen sein
- Im Kommentarfeld können Sie der eingeladenen Person eine Nachricht senden
- So lange der Termin noch nicht stattgefunden hat, können Sie weitere Personen auch nachträglich hinzufügen oder ändern

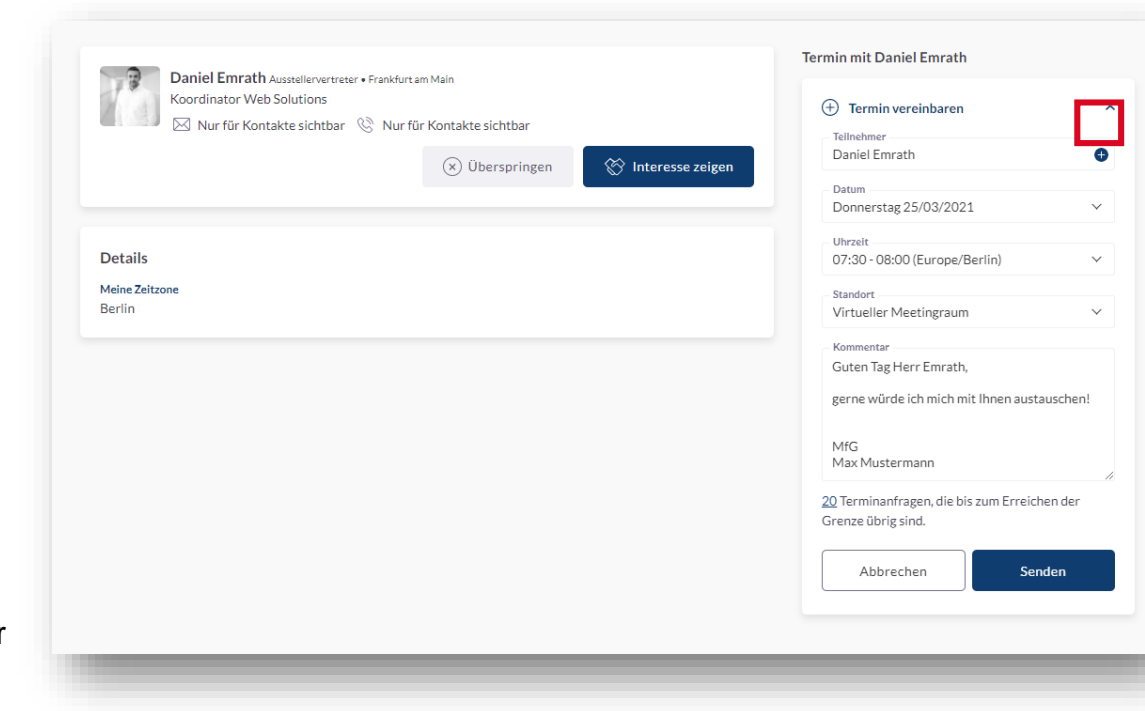

### © Messe Frankfurt | ISH digital 2021

## **Offene Terminanfragen (aus Sicht des Eingeladenen)**

- Derjenige, der eingeladen wurde, kann das Meeting ablehnen, verschieben (also eine andere Zeit vorschlagen), eine Nachricht an den Organisator des Meetings schicken oder das Meeting direkt annehmen
- Wenn der Termin angenommen wurde, erscheint er in der Navigation unter Mein Kalender

| 2            | <b>SH</b><br>digital                                                                          | Suche nach Teilnehmern, Produkten und anderen Inhalten                                                                                                    |
|--------------|-----------------------------------------------------------------------------------------------|----------------------------------------------------------------------------------------------------|
|              | KONFERENZPROGRAMM<br>KONTAKTEMPFEHLUNGEN<br>AUSSTELLERLISTE<br>PRODUKTE                       | Meine Termine Filter löschen<br>Meeting Status                                                                                                    |
|              | SPONSOREN<br>MEIN KALENDER<br>MEINE AUSSTEHENDEN                                              | Alle Zeitangaben in Europe/Berlin Blättern Sie nach oben (auf dem Zeitplan), um vergangene Punkte zu sehr<br>15:30 - 16:00 TERMIN I Virtuelles Meeting<br>© Virtual Meeting Room (MF Test Room) |
| _@<br>⊗<br>⊘ | TERMINE     MEINE KONTAKTE     AN MIR INTERESSIERTE     L     KONTAKTE     VON MIR ANGEFRAGTE | Veranstalter     Inne       Ablehnen     Verschleben       Nachrichten an Organisator     Annehmen                                                                                              |
|              | KONTAKTE<br>TEILNEHMERLISTE<br>SUPPORT HOTLINE                                                | Donnerstag 25 März                                                                                                    |
|              | FAQ / ERKLARVIDEOS<br>ISH TECHNOLOGIE UND<br>ENERGIE FORUM<br>POP UP MY BATHROOM              | 07:30 - 08:00 TERMIN □3 Virtuelles Meeting Ausstehend                                                                                                    |
|              | ISH WEBSITE<br>AGB                                                                            | Veranstalter Innen<br>Ablehnen Verschieben Nachrichten an Organisator Annehmen                                                                                                    |
| (±)<br>(×)   | IMPRESSUM<br>DATENSCHUTZ                                                                      |                                                                                                    |

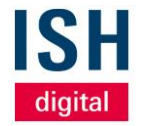

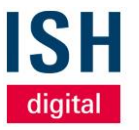

## Offene Terminanfragen (aus Sicht des Einladenden)

- Derjenige, der den Termin erstellt hat, kann ebenfalls unter Meine ausstehenden Termine den Status des Termins einsehen
- Mit Klick auf Verschieben können Sie den Termin zeitlich verschieben, aber auch weitere Personen nachträglich zum Termin einladen
- Mit Klick auf Absagen wird die Terminanfrage gelöscht

| Su                                                                                                    | che nach Teilnehmern, Produkten und anderen Inhalten Q                                                                                                    |                    |
|----------------------------------------------------------------------------------------------------|----------------------------------------------------------------------------------------------------|--------------------|
| <ul> <li>KONFERENZPROGRAMM</li> <li>KONTAKTEMPFEHLUNGEN</li> <li>AUSSTELLERLISTE</li> <li>PRODUKTE</li> </ul> | Meeting Status V Datum V                                                                                                    | Filter löschen     |
|                                                                                                    | Alle Zeitangaben in Europe/Berlin                                                                                                    |                    |
| MEINE AUSSTEHENDEN TERMINE MEINE KONTAKTE AN MIR INTERESSIERTE KONTAKTE                                       | 07:30 - 08:00       TERMIN       I Virtuelles Meeting         (*)       Virtueller Meetingraum         (*)       Virtueller Meetingraum         (*)       Virtueller Meetingraum         (*)       Virtueller Meetingraum         (*)       (*)         Veranstatter Tellnehmer<br>(throw) | Warten auf Antwort |
| 7 SUPPORT HOTLINE                                                                                             | Absagen                                                                                                    |                    |
|                                                                                                    |                                                                                                    |                    |

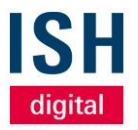

## **Mein Kalender**

- Alle vereinbarten Termine werden unter *Mein Kalender* aufgelistet
- Sie haben jederzeit die Möglichkeit, jeden Termin zu bearbeiten (Absagen, verschieben oder Personen hinzufügen sowie eine Nachricht an den Organisator zu schicken)
- Ab 5 Minuten vor Terminbeginn können Sie mit Klick auf Virtuellen Besprechungsraum öffnen den Meeting-Raum betreten

| ISH<br>digital                                                                                                    | Suche nach Teilnehmern, Produkten und anderen Inhalten Q                                                                                                    |  |
|----------------------------------------------------------------------------------------------------|----------------------------------------------------------------------------------------------------|--|
| KONFERENZPROGRAMM         (*)         KONTAKTEMPFEHLUNGEN         (*)         AUSSTELLERLISTE         (*)         PRODUKTE | Veranstalter Fällnehmer       Ihnen         Absagen       Verschleben         Nachrichten an Organisator       Virtuellen Besprechungsraum öffnen                                                                                                    |  |
| E SPONSOREN                                                                                                    | Donnerstag 25 März                                                                                                    |  |
| MEINE AUSSTEHENDEN<br>TERMINE                                                                                              | 07:30-08:00 TERMIN I Virtuelles Meeting Bestätigt                                                                                                    |  |
| I MEINE KONTAKTE                                                                                                    | ⊘ Virtueller Meetingraum                                                                                                    |  |
| AN MIR INTERESSIERTE 1<br>KONTAKTE                                                                                         | Der virtuelle Sitzungsraum wird 5                                                                                                    |  |
| 000 VON MIR ANGEFRAGTE<br>KONTAKTE                                                                                         | Veranstalter Ihnen Verfügbar sein.                                                                                                    |  |
| C TEILNEHMERLISTE                                                                                                    | Absagen Verschieben Nachrichten an Organisato Virtuellen Besprechungsraum öffnen                                                                                                    |  |
| SUPPORT HOTLINE                                                                                                    |                                                                                                    |  |
| FAQ/ERKLÄRVIDEOS                                                                                                    | 14.20 12.00 TEDMIN D1 Virtuallas Magnina Bestätist                                                                                                    |  |
|                                                                                                    | Image: State of the state of the state o |  |
| D POP UP MY BATHROOM                                                                                                    |                                                                                                    |  |
| ISH WEBSITE                                                                                                    | <b>Ve Co</b>                                                                                                    |  |
| AGB                                                                                                    | Veranstalter Ihnen                                                                                                    |  |
| + IMPRESSUM                                                                                                    | Absagen Verschieben Nachrichten an Organisator Virtuellen Besprechungsraum öffnen                                                                                                    |  |
|                                                                                                    |                                                                                                    |  |
|                                                                                                    |                                                                                                    |  |

## An einem Termin teilnehmen

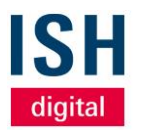

- Wenn Sie erstmalig einen virtuellen Besprechungsraum betreten, werden Sie in der Regel vom Browser gefragt, ob Zugriff auf das Mikrofon und die Kamera gewährt werden darf
- Wir empfehlen, beides zu erlauben, um sich problemlos miteinander verständigen zu können
- Links erscheinen die jeweiligen Teilnehmer, im Idealfall mit Kamerabild
- Im rechten Drittel haben Sie zudem die Möglichkeit, miteinander zu chatten
- Am unteren Bildrand können Sie Ihre Kamera und Mikrofon ein- bzw. ausschalten sowie Ihren Bildschirm freigeben

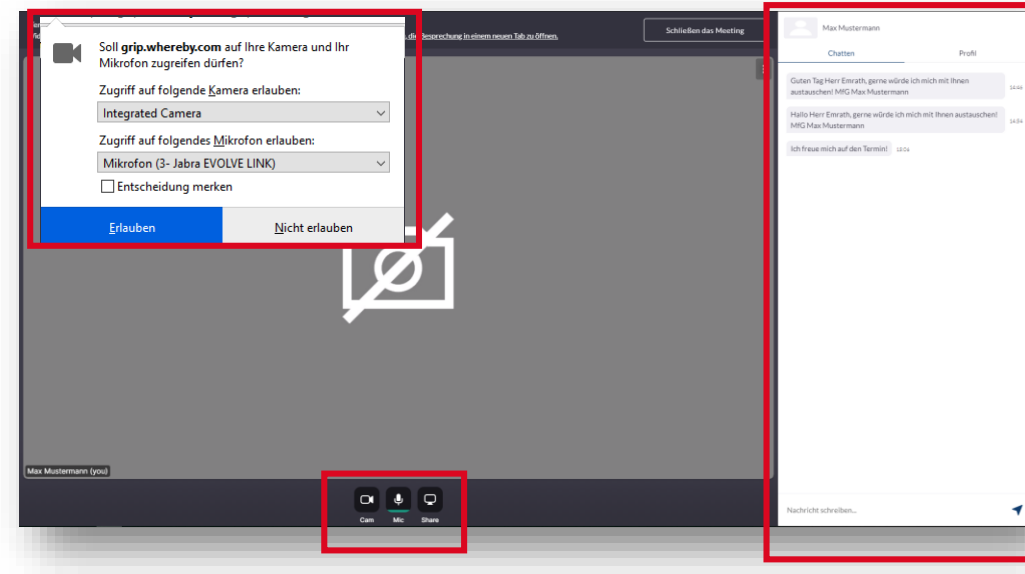

## **Technische System-Voraussetzungen**

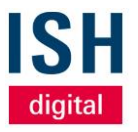

- Das auf der ISH digital Plattform integrierte
   Videokonferenztool ist auf Basis der Software
   Whereby (www.whereby.com)
- Bitte testen Sie im Vorfeld, ob diese Software von Ihrer IT Abteilung freigegeben ist und achten auf die richtige Auswahl der Ton- und Bildverbindung
- Bitte nutzen Sie f
  ür die ISH digital Plattform die aktuellen Internetbrowser von Google Chrome oder Mozilla Firefox

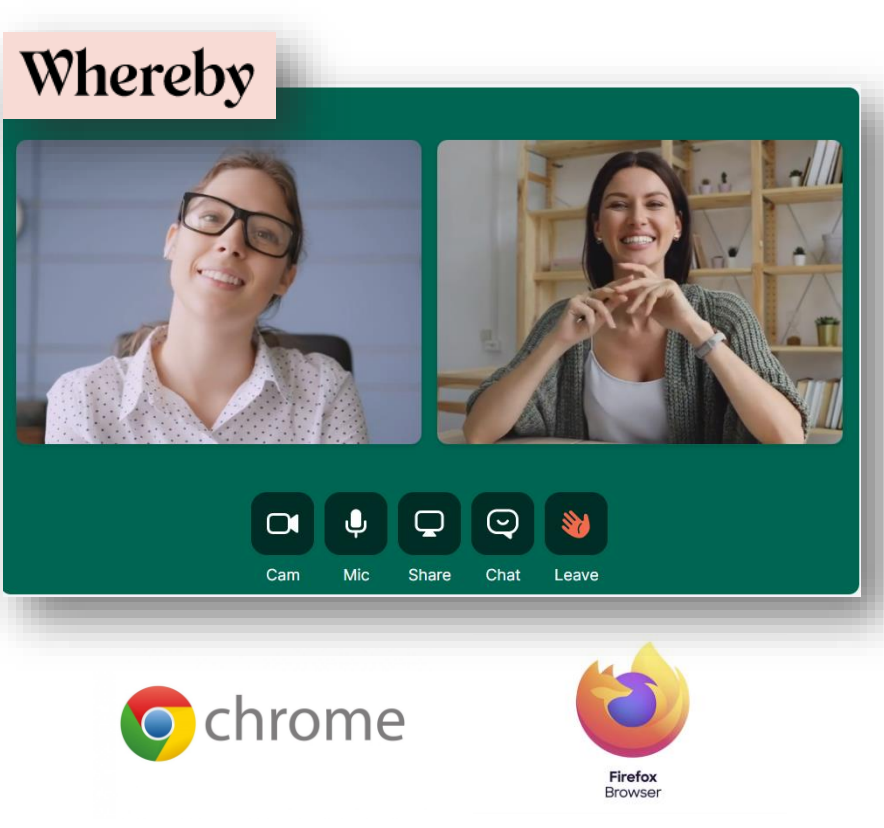

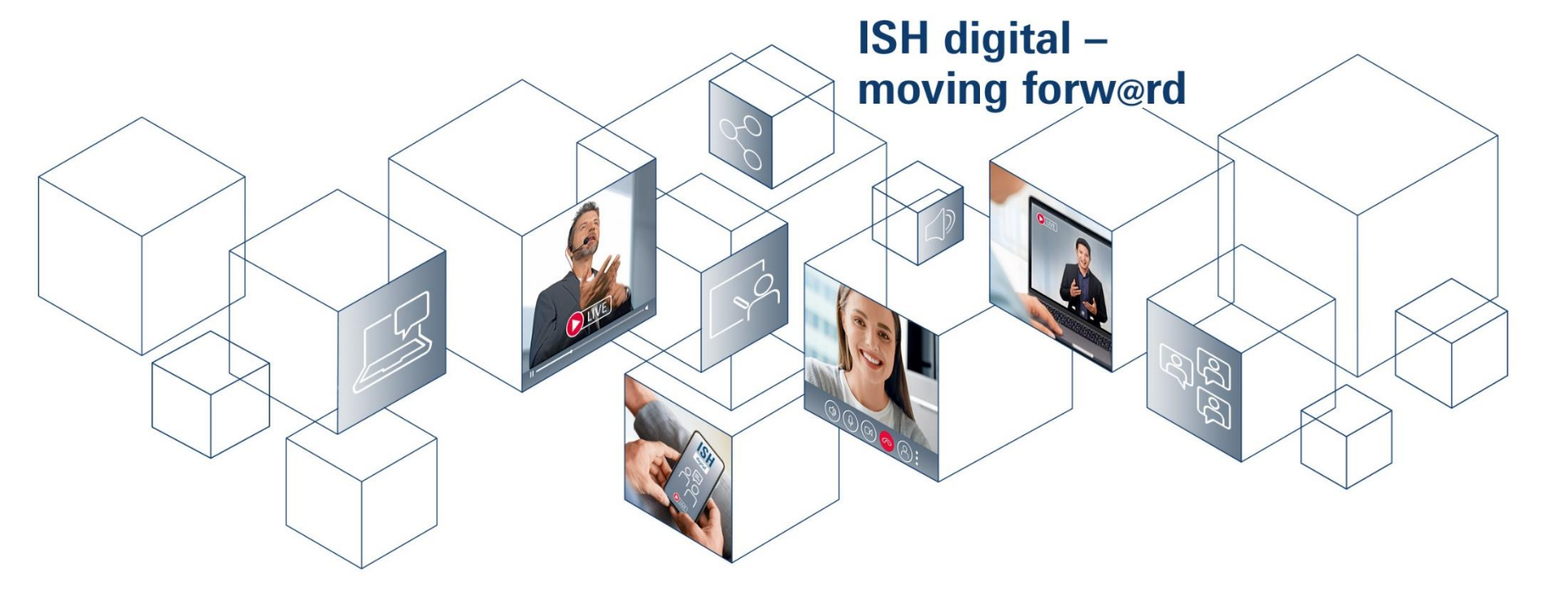

### Messe Frankfurt Exhibition GmbH

Ludwig-Erhard-Anlage 1 D-60327 Frankfurt am Main

Stand: 02/2021 | Version: 01 © Messe Frankfurt